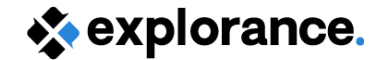

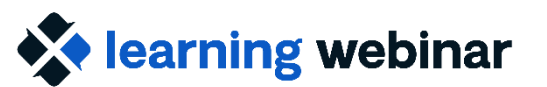

## **Ask the Expert**

## September 19-20, 2023

Rittu Sehgal, Mohammed Sheraidah, Krimo Bouaou

Explorance Proprietary: DO NOT DISTRIBUTE WITHOUT EXPLORANCE'S PERMISSION

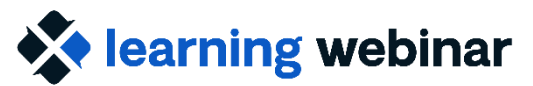

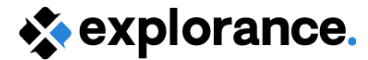

## Agenda

- 8.1.2 Release What's new?
- Submitted Questions

• Q&A

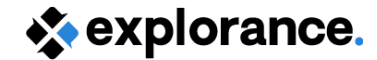

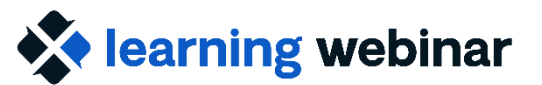

## 8.1.2 Release – What's new

#### Datasource

- Ellucian Ethos Datasource Integration
- Workday Datasource Integration

### LMS Integration

• Enhancements to Canvas Connector

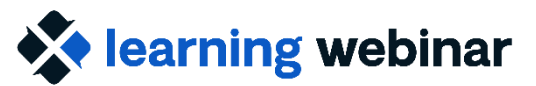

steplorance.

### 8.1.2 Release – Extension of REST/GraphQL Connector

#### Extended to :

- Ellucian Ethos (GraphQL resources)
- Workday (RaaS / custom reports)
- Captures valuable data points
- Easily integrate data from Ethos/Workday as the true source of information to Blue

| Data Blocks   | Relationships       |                                                                                                    |
|---------------|---------------------|----------------------------------------------------------------------------------------------------|
| Data Block    |                     |                                                                                                    |
| Name          | bi1                 | *                                                                                                    |
| Description   | (Alphanumerical cha | aracters only, no spaces (), backstashes (), ampensonds (A), apostrophes (), dolar signs (5), hyphens (-), or plus symbols (+) allowed)                                                                                                    |
| Туре          | Primary 🗸 🗸         | Required Data Block                                                                                                    |
| Import Option | n 🖲 Overwrite 🔾 U   | Jpdate                                                                                                    |
| Connection    | REST/GraphQL (      | Cloud Connector 🖌                                                                                                    |
| YAMI          | L Form              | n                                                                                                    |
| VAME          |                     | ActiveCicition:<br>UE: http://acth.brightupace.com/owthD/auth/response_type=code&scope=enrollment:":" organizations:":" organizations:":" organization::" organization::" organization::" organiza |

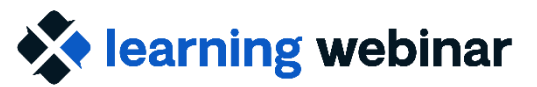

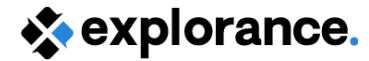

### 8.1.2 Release – enhanced Canvas LMS Integration

• Assignment groups can be added to manage and standardize surveys

| Enable Assignments, Calendar a                                        | nd To-do                                                              | Home<br>Announcements @         | Search for Assignment                 | +Group + Assignment |
|-----------------------------------------------------------------------|-----------------------------------------------------------------------|---------------------------------|---------------------------------------|---------------------|
| Enable All     Only Ca                                                | lendar and To-do O Disable                                            | Assignments Discussions         |                                       | + 1                 |
| Gradable Assignment 😧 🗆                                               | Submit Grades 😮 🗌                                                     | Files<br>Quizzes                | ij * Week 1 Assignments               | + 1                 |
| Count toward the final grade 2                                        |                                                                       | Modules                         | II III Leveraging ChatGPT             | 0 1                 |
| *Calendar and to-do tasks for SVM an<br>User" permission is required) | d QP will be created on the user's calendar. ("Act as                 | Grades Ø<br>People Ø<br>Pages Ø | ∦ ▼ Week 2 Assignments                | + 1                 |
| Add Assignment to an Assign                                           | ment Group                                                            | Syllabus Ø                      | Underwater Basket Weaving             | 0.1                 |
| Assignment Group Name *                                               | Course Evaluations                                                    | Outcomes 90<br>Rubrics 90       |                                       |                     |
|                                                                       |                                                                       | BigBlueButton Ø                 | • Course Evaluations                  | + 1                 |
| Group Position                                                        | Add Assignment group to the top                                       | Collaborations Ø                | II D Complete Your Course Evaluations | 0 :                 |
|                                                                       | Add Assignment group to the top<br>Add Assignment group to the bottom | Settings                        | 1                                     |                     |

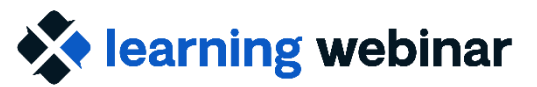

### 8.1.2 Release – enhanced Canvas LMS Integration cont'd

- Announcements can be more detailed with the increase to 4000 characters
- Enables greater flexibility in communications as well as allow more room for HTML

| Assignment Mess      | sage | Provide \$C\$feedback\$C\$ for \$CanvasCours                  |
|----------------------|------|---------------------------------------------------------------|
| Calendar Message (QP |      | Provide \$C\$feedback\$C\$ for \$CanvasCours                  |
|                      |      |                                                               |
|                      |      |                                                               |
|                      |      | Announcements                                                 |
| Title *              | Req  | Announcements<br>uesting your feedback for \$CanvasCourseName |

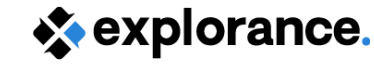

### learning webinar

## Want more?

- <u>Release notes</u> available in our Help Centre
  - Features
  - Known Issues
  - Compatibility

*Tip: Check out the master to view a cumulative list of the above* 

- Master list of patches
  - Fixed issues with build number for patch

|                                                                                                    | Submit                                                                                                    | ta request 🖾 News (†) Training                                                                                       |
|----------------------------------------------------------------------------------------------------|----------------------------------------------------------------------------------------------------|----------------------------------------------------------------------------------------------------|
|                                                                                                    | The people insights platform.                                                                                | ×                                                                                                    |
|                                                                                                    | Search user guides                                                                                           | 114 9                                                                                                    |
| User guides                                                                                                    | Community                                                                                                    | News and updat                                                                                                    |
| ≥ I'm new to Blue                                                                                                    | Forums and community                                                                                         | New and up                                                                                                    |
| Get to know the product with resources such as release notes and welcome guide                                                                      | Get up to speed on resources and recommendations s Blue community. Blue community forums Community resources | Blue Dashboard 4.0 reli     Troubleshooting - Blue     Default piping/field maj                                      |
| Learn how to<br>guides etc.<br>System setti<br>Get started                                                                                          | Search A                                                                                                    | ch user guides                                                                                                    |
| Participants Introduction to Blue                                                                                                    |                                                                                                    | ue release notes > Blue 8.x master list of patches                                                                   |
| Getting started: Blue planning guide - Enterprise                                                                                                   | Blue 8.x m                                                                                                   | naster list of patches                                                                                               |
| Downloadable documentation (PDF and DOCX)<br>Blue administrator certification training overview<br>Transitioning - Blue 8 to 8.1. What has changed? | An official patch has addr<br>product update that is del                                                     | essed these issues. If you are affected by any of these i<br>livered between major releases and contains issues that |
| Transitioning - Blue 7 to 8: What has changed?                                                                                                    | Patches applied                                                                                              | to Blue 8.1                                                                                                    |
| Release notes                                                                                                    |                                                                                                    |                                                                                                    |
| Blue release notes                                                                                                    | <u> </u>                                                                                                    |                                                                                                    |
| Blue 8.1.1 release notes                                                                                                    |                                                                                                    |                                                                                                    |
| Blue 8.1 release notes                                                                                                    |                                                                                                    |                                                                                                    |
| Blue 8.0.5 release notes [Amended]                                                                                                    |                                                                                                    |                                                                                                    |
| Blue 8.0.4 release notes [Amondod]                                                                                                    |                                                                                                    |                                                                                                    |
| Blue 8.0.3 release notes                                                                                                    |                                                                                                    |                                                                                                    |
| Blue 8.0.2 release notes                                                                                                    |                                                                                                    |                                                                                                    |
| Blue 8.0 release notes                                                                                                    |                                                                                                    |                                                                                                    |
| Blue 8 master release notes                                                                                                    |                                                                                                    |                                                                                                    |
| Blue 8.x master list of patches                                                                                                    |                                                                                                    |                                                                                                    |

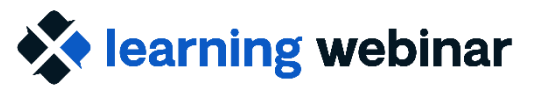

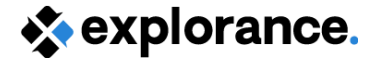

## **Submitted Questions**

Explorance Proprietary: DO NOT DISTRIBUTE WITHOUT EXPLORANCE'S PERMISSION

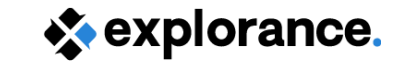

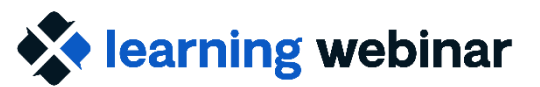

## **Questions covered**

- Using Boolean Operators with filters
- Linking to Blue reports/tasks in an email
- Reporting on data from multiple projects
- Using HTML in emails & messages

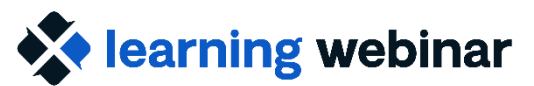

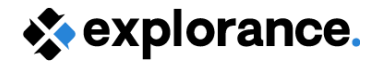

## Using Boolean Operators with Filters

### Question

How do you know where to add or not add parentheses?

#### Answer

When using Boolean operators, the expression is resolved in order in priority (NOT, AND, OR); except for what's contained in parentheses – they are always resolved first

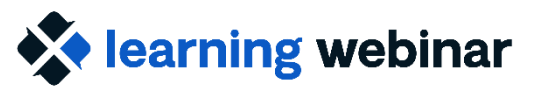

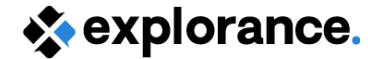

## Using Boolean Operators with Filters cont'd

### Applies anywhere you see filters

| My Projects           © Editing: Course Evaluation           Info         Questionnaire         Definition         Subjects         Members         Triggers         Access                                                                                                    | Project Shoriculs   Manage Project  Save  My Projects  C Editing: Course Evaluation                                                                                                    | Project Shor                                                                                                    |
|----------------------------------------------------------------------------------------------------|----------------------------------------------------------------------------------------------------|----------------------------------------------------------------------------------------------------|
| General     Organizational Links     Group     Shared Group     Subject Filter     Secondary       Subject Filter (Course)       Select Subject Filter (Course)       Add Filter Course     Date     ()     ()     And     Or     Not       Results: 1 - 1 of 1 Item(s)       BEC-Courses Tem Contains Spring | Info     Questionnaire     Definition     Subjects     Members     Triggers       Trigger Creation     Trigger Creation     Trigger Creation     Trigger Creation       Trigger Condition Type     Question     V     Question Filter     Add New Filter     ( )     And     Or     Not | Access Tasks Language Publish                                                                                                    |
|                                                                                                    | Index Course Name Contains Cultures                                                                                                    | Info       Data       Definition       Subjects       Members       Access       Tasks       Publish         General       Group       Subject Filter       Group Filter       Group Filter       Group Filter |
| Delete All                                                                                                    | Delete All Apply Cancel                                                                                                    | Subject Filter (Courses)         Select Subject Source Courses V         Add Filter Courses Date         Results: 1 - 1 of 1 Item(s)         Filter Condition         Image: DIG-Courses.Term Contains spring  |
|                                                                                                    |                                                                                                    |                                                                                                    |

Explorance Proprietary: DO NOT DISTRIBUTE WITHOUT EXPLORANCE'S PERMISSION

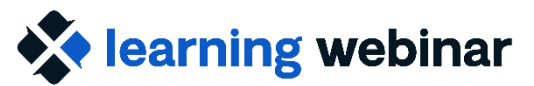

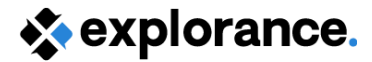

# Using Boolean Operators with Filters cont'd

### Example: Term: 202309, Courses: ECON 101, ECON 201

Filter: Term is 202309 AND CourseNum is 101 OR CourseNum is 201

> Courses included:

➤ Econ 101 from 202309

> All Econ 201 courses from any term found in the datasource

Filter: Term is 202309 AND (CourseNum is 101 OR CourseNum is 201)

Courses included (Parentheses resolved first)

➢ Econ 101 and ECON 201 from 202309

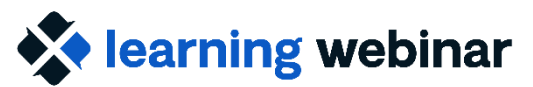

## Linking to Blue reports or tasks in a notification

#### Question

Can you issue an email to a task owner that provides them with a link to Closing the Feedback Loop task and module report?

#### Answer

- Link to a Project:
  - Short link available via the Manage Project page
- Link to a report:
  - Link to your Blue homepage, where users have access to all their reports
  - Can link to a report via it's ReportID (URL of report truncated to only include site and reportID)

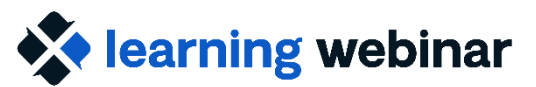

### Linking to Blue reports or tasks in a notification • Project Link:

| My Proje<br>⊘ Editing: Co | <b>CṫS</b><br>burse Evalua | ion        |          |         |          |        |       |          |         | Project Shortcuts 🔹 🕼 Manage Project                                           |
|---------------------------|----------------------------|------------|----------|---------|----------|--------|-------|----------|---------|--------------------------------------------------------------------------------|
| Info                      | Questionnaire              | Definition | Subjects | Members | Triggers | Access | Tasks | Language | Publish |                                                                                |
| Content                   | Options                    | Advanced S | ettings  |         |          |        |       |          |         |                                                                                |
| Project Title             | Course Evaluation          |            |          |         |          |        | en ★  |          |         |                                                                                |
| Internal Project<br>Title |                            |            |          |         |          |        | en    |          |         |                                                                                |
| Project<br>Description    |                            |            |          |         |          |        | en    |          |         | explorance. Welcome Rittu Gehgal                                               |
| Tags                      | Add                        |            |          |         |          |        | 1     |          |         | BLUE ADMIN Management                                                          |
| Category                  | 02. Team Play Gr           | ound       |          |         |          | •      | •     |          |         | Managing: Course Evaluation                                                    |
| Subcategory               | 09. Rittu                  |            |          |         |          | •      | •     |          |         | Tasks Subjects Responses Fields Text Anal tics Project Links Report Management |
| Designer                  |                            |            |          |         |          |        |       |          |         | Q Dashboards                                                                   |
| Theme                     | eXplorance                 |            |          |         |          | •      | •     |          |         | DIG Projects With authentication                                               |
|                           |                            |            |          |         |          |        |       |          |         | Projects Course Evaluation                                                     |
|                           |                            |            |          |         |          |        |       |          |         | Reports Link: https://go.blueja.io/R_j12fleSEix2P_q7tBdug                      |
|                           |                            |            |          |         |          |        |       |          |         | Exports 间极结毁                                                                   |
|                           |                            |            |          |         |          |        |       |          |         | Question Bank                                                                  |

Explorance Proprietary: DO NOT DISTRIBUTE WITHOUT EXPLORANCE'S PERMISSION

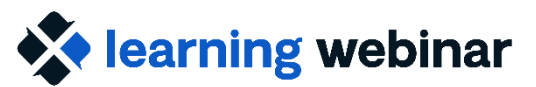

## Linking to Blue reports or tasks in a notification

• Report Link – Home page

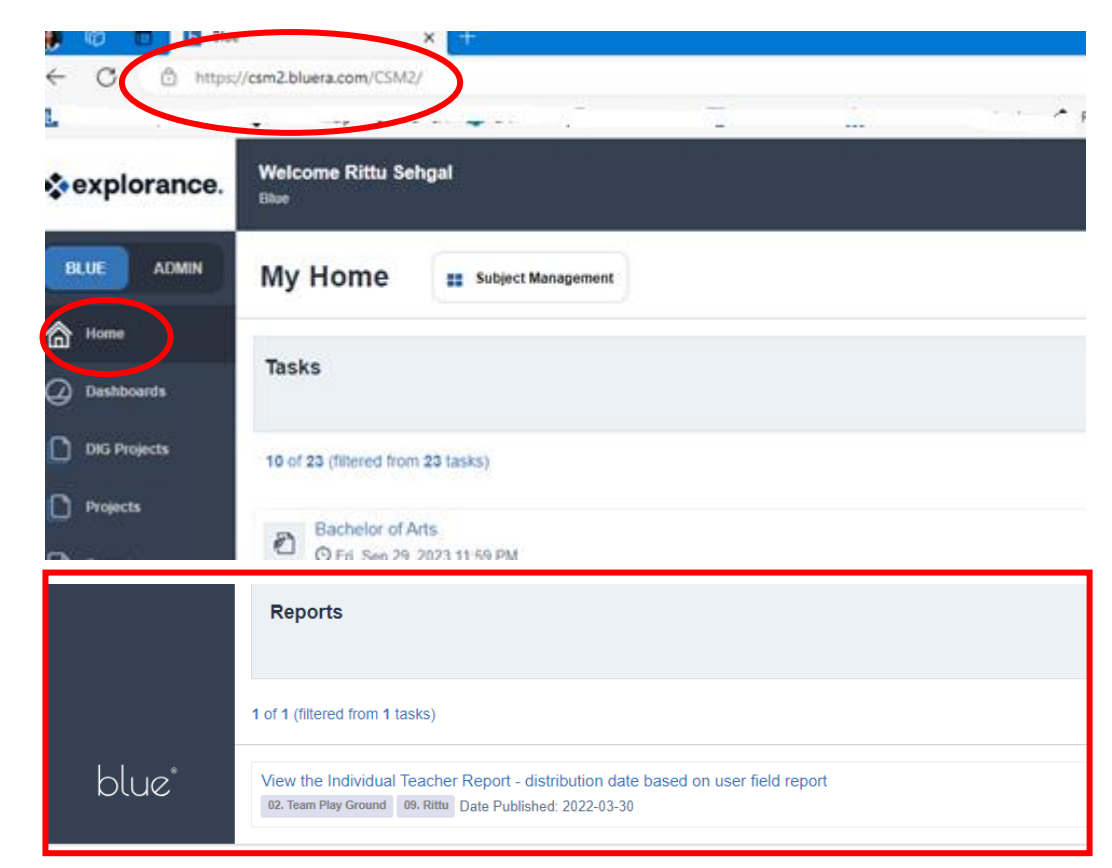

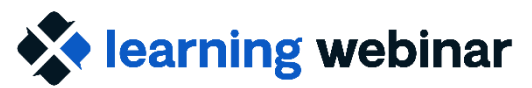

## Linking to Blue reports or tasks in a notification

- Report Link: Report ID URL
  - Go the Publish Tab of the report
  - Click View Report
  - The URL contains the link to the report ID.
     Locate it by identifying the rid= part of the URL and copy everything up to the next "&"

For example: https://blue.myinstitute.com/blue/rvgeng.aspx?lang=eng&rid=05ae93e6-81ec-4f43-83fd-845517649a7b&preview=1&previewtype=1&redi=1 

 Zendek C
 Charle relip
 File SA Can
 CSM2 Seadbox
 BlM Admins
 D. Legies
 SamccostR
 SamccostR
 SamccostR
 SamccostR
 SamccostR
 SamccostR
 SamccostR
 SamccostR
 SamccostR
 SamccostR
 SamccostR
 SamccostR
 SamccostR
 SamccostR
 SamccostR
 SamccostR
 SamccostR
 SamccostR
 SamccostR
 SamccostR
 SamccostR
 SamccostR
 SamccostR
 SamccostR
 SamccostR
 SamccostR
 SamccostR
 SamccostR
 SamccostR
 SamccostR
 SamccostR
 SamccostR
 SamccostR
 SamccostR
 SamccostR
 SamccostR
 SamccostR
 SamccostR
 SamccostR
 SamccostR
 SamccostR
 SamccostR
 SamccostR
 SamccostR
 SamccostR
 SamccostR
 SamccostR
 SamccostR
 SamccostR
 SamccostR
 SamccostR
 SamccostR
 SamccostR
 SamccostR
 SamccostR
 SamccostR
 SamccostR
 SamccostR
 SamccostR
 SamccostR
 SamccostR
 SamccostR
 SamccostR
 SamccostR
 SamccostR
 SamccostR
 SamccostR
 SamccostR
 SamccostR
 SamccostR
 SamccostR
 SamccostR
 SamccostR
 SamccostR
 Samccos

| Report Title                                                                                     | PDF | Threshold ! |
|--------------------------------------------------------------------------------------------------|-----|-------------|
| Individual Teacher Report for Instructor Annette Fong (201821 Bioarchaeology)                    | ×   | Met         |
| Individual Teacher Report for Instructor Annette Fong (302555 Gothic Art-S2)                     | B   | Not Met     |
| Individual Teacher Report for Instructor Annette Fong (402603 Human Origins-S2)                  | B   | Not Met     |
| Individual Teacher Report for Instructor Annette Fong (402622 Anthropological Study of Religion) | 2   | Met         |
| Individual Teacher Report for Instructor Bernard Baker (102033 Graphics)                         | ×   | Not Met     |

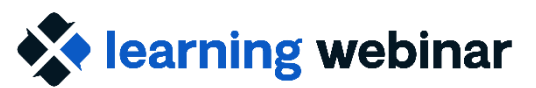

## Reporting on data from multiple projects

### Question

What are some methods for creating reports that consolidate data from multiple projects?

### Answer

- Project Mapping
  - Functionality to allow pulling in data from similar projects to compare or merge results
  - Option available for both Web/PDF and Export reports
- Blue Dashboard:
  - Add-on for trend analysis at the individual and aggregate level

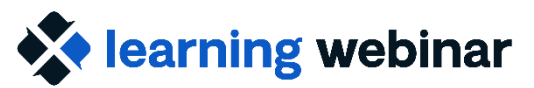

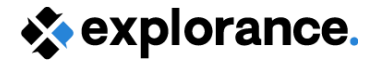

### Reporting on data from multiple projects Project Mapping – Web/PDF version

Some key points:

- Data is only included for a subject in base project and the same subject found in mapped projects
- Solo/Compare or Merge All options available in report blocks
- Question bank questions, spreadsheets and breakdowns not compatible

|                                                                                      |                                                             |                                 | Question:                                                    |  |  |  |  |  |
|--------------------------------------------------------------------------------------|-------------------------------------------------------------|---------------------------------|--------------------------------------------------------------|--|--|--|--|--|
| My Reports<br>⊙ Editing: Annual Teacher Report                                       |                                                             | Questions evaluating the Course |                                                              |  |  |  |  |  |
| Info Content Filters Groups Viewers Project Selection Question Manoing Group Manoing | Access Project Mapping Distribution Language Put            | blish                           | Projects Included<br>Mapping Mode:  Solo/Compare O Merge All |  |  |  |  |  |
| Project List                                                                         |                                                             |                                 | Index Project Title                                          |  |  |  |  |  |
| Category Subcategory                                                                 | Project Title                                               | Project Alias Base B            | 1 Summer 2020                                                |  |  |  |  |  |
| 95. BNG 00. BOC                                                                      | BOC - Course Evaluation Spring 2023                         | Summer 2020 Yes                 | 2 Winter 2019                                                |  |  |  |  |  |
| 01. Main Content 01. Main Content                                                    | 14) Course Evaluation - Winter 2020 (With Faculty Feedback) | Winter 2019 No                  |                                                              |  |  |  |  |  |

Explorance Proprietary: DO NOT DISTRIBUTE WITHOUT EXPLORANCE'S PERMISSION

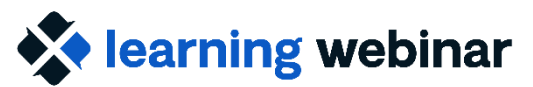

## Reporting on data from multiple projects

### **Project Mapping – Export Report**

• Data is included for all subjects found in the base and mapped projects

| Repor        | <b>'tS</b><br>port Repoi          | rt - Dept rej | port    |             |                                                             |                                     |               |                 |              |          |         |              |
|--------------|-----------------------------------|---------------|---------|-------------|-------------------------------------------------------------|-------------------------------------|---------------|-----------------|--------------|----------|---------|--------------|
| fo           | Content                           | Content for   | Export  | Filters     | Groups                                                      | Viewers                             | Access        | Project Mapping | Distribution | Language | Publish |              |
| ct Selection | n Questi                          | on Mapping    | Group M | lapping     |                                                             |                                     |               |                 |              |          |         |              |
| Project      | List                              |               |         |             |                                                             |                                     |               |                 |              |          |         |              |
|              | с                                 | ategory       |         | Subcategory |                                                             |                                     | Project Title |                 |              |          |         | Base Project |
| 95. E        | BNG                               |               | 0       | 0. BOC      |                                                             | BOC - Course Evaluation Spring 2023 |               |                 |              |          |         | Yes          |
|              | 01. Main Content 01. Main Content |               |         | int         | 14) Course Evaluation - Winter 2020 (With Faculty Feedback) |                                     |               |                 |              |          | No      |              |

| Info      | Content                      | Content for Export             | Filters                        | Groups    | Viewers       | Access       | Project Mapping |  |  |  |  |  |
|-----------|------------------------------|--------------------------------|--------------------------------|-----------|---------------|--------------|-----------------|--|--|--|--|--|
| Block     | List for Ex                  | port                           |                                |           |               |              |                 |  |  |  |  |  |
| Com       | © Compare Projects           |                                |                                |           |               |              |                 |  |  |  |  |  |
| Merg      | O Merge Projects by Course V |                                |                                |           |               |              |                 |  |  |  |  |  |
| Br        | Breakdown to Faculty level   |                                |                                |           |               |              |                 |  |  |  |  |  |
| 🗌 Hide    | rows with blank or           | filtered out responses         |                                |           |               |              |                 |  |  |  |  |  |
|           | ot display question          | statistics in a child report f | for questions without r        | esponses. |               |              |                 |  |  |  |  |  |
| Sorted by | field secondary              | subject_Uniquename 、           | ✓ Ascending ✓                  | Cross pro | jects sorting |              |                 |  |  |  |  |  |
| Choose a  | a Date/time format           | dd-mm-yyyy hh:mi:ss            | ~                              |           |               |              |                 |  |  |  |  |  |
|           | ndex                         | E                              | xport File Header              |           |               |              |                 |  |  |  |  |  |
| □ 1       | Course -                     | Term                           |                                |           | en            | subject_Term |                 |  |  |  |  |  |
| □ 2       | Uniquena                     | ame                            | en secondarysubject_Uniquename |           |               |              |                 |  |  |  |  |  |
| 3         | Invited                      |                                |                                |           | en            | InvitedCount |                 |  |  |  |  |  |
|           | _                            |                                |                                |           |               |              |                 |  |  |  |  |  |

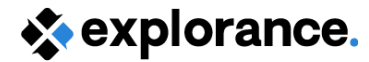

### learning webinar

## Reporting on data from multiple projects

### Project Mapping – Examples

For step-by-step instructions on adding Trend Analysis data – check out our Report Visualization guides in the Help Centre (found under Solutions and best practices centre)

| sexplorance.                                                    | Search user guides                                                                                            |
|-----------------------------------------------------------------|----------------------------------------------------------------------------------------------------|
| started 🗸 🗸                                                     |                                                                                                    |
| r guides 👻                                                      | >> <u>Solutions and best practices center</u> > Report visualization guides                                   |
| ions and best practices center                                  | Report visualization guides                                                                                   |
| to Z guides 🗸 🗸                                                 |                                                                                                    |
| ransition guides 🗸 🗸                                            | In this section you will find several documents related to reports and how to visualize the data collected by |
| roubleshooting and best practices                               | This section contains                                                                                         |
| eport visualization guides                                      |                                                                                                    |
| Visualize tabular report content in course evaluations          | Visualize tabular report content in course evaluations                                                        |
| Visualize chart report content in course evaluations            | Visualize chart report content in course evaluations                                                          |
| Visualize tabular report content in 360 multi-rater assessments | Visualize tabular report content in 360 multi-rater assessments                                               |
| Visualize chart report content in 360 multi-rater assessments   | Visualize chart report content in 360 multi-rater assessments                                                 |
| Customize a report's look and feel with CSS                     | Customize a report's look and teel with CSS                                                                   |
| ecial scenario guides 🔹 🗸                                       |                                                                                                    |
| /ebinars                                                        |                                                                                                    |
| on product guides                                               |                                                                                                    |
| nical resources                                                 | Was this article helpful?<br>* Required                                                                       |

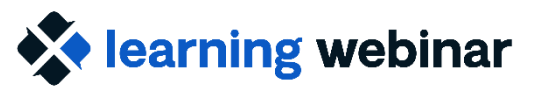

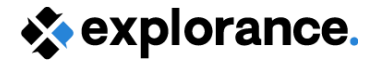

# Reporting on data from multiple projects Dashboard

• Add-on module – please talk to your Account Manager if interested!

|                                        |                                                                                                    | ← → ♂ ☆ ■                                | nalytics-preprod bluera.com/dashboardview/dashboards/189/95/kpi?enva.produc | tion&aggregate=true&timeId=13&anchorid=13&time&ack=&&displayStatistic=1&exclude | Timelits=8clinerargelds=13.12.11.10.0.8.7.6.5 (🕆 🏟 🛣 👫 🐸 🇯 📩 🗖 🛇                                                                |                        |                       |                      |                                                                                     |                               |                                     |
|----------------------------------------|----------------------------------------------------------------------------------------------------|------------------------------------------|-----------------------------------------------------------------------------|---------------------------------------------------------------------------------|----------------------------------------------------------------------------------------------------|------------------------|-----------------------|----------------------|-------------------------------------------------------------------------------------|-------------------------------|-------------------------------------|
|                                        |                                                                                                    |                                          | aluation dashboard for N Utter                                              | Consury two     Af Tend markysis     Cores spectrum                             | Currustanti Mar 10, 20                                                                                                    |                        |                       |                      |                                                                                     |                               |                                     |
|                                        |                                                                                                    | Summary vie                              | v                                                                           |                                                                                 |                                                                                                    |                        |                       |                      |                                                                                     |                               |                                     |
|                                        |                                                                                                    | + 🗇 2022 Fail                            | → Filter by Show presets  ✓                                                 |                                                                                 | ( Save supposed ) (@) (0)                                                                                                    |                        |                       |                      |                                                                                     |                               |                                     |
|                                        |                                                                                                    | APPLIED ANALYSIS CH<br>Overall questions | TERIA (0)                                                                   |                                                                                 | Total Solection (Hermators (St)) Course excitors (400)                                                                          |                        |                       |                      |                                                                                     |                               | Last updated : Mar 10, 2023         |
| • Course evaluation dashboard (Preview | ew site) for J Lombardi                                                                                                    |                                          | · · · · · · · · · · · · · · · · · · ·                                       | •                                                                               |                                                                                                    | Summary view           | 🖋 Trend analysis      | Course sections      | )                                                                                   |                               |                                     |
| Analysis Settings ©                    | Trend Analysis Course Section                                                                                                    | 8                                        | <b>.81</b> /100                                                             |                                                                                 | Course sections                                                                                                    |                        |                       |                      |                                                                                     |                               |                                     |
| Time range                             | Trend Analysis                                                                                                    |                                          |                                                                             |                                                                                 | ← □2022 Fall → All Compare with ▼ Filter by \$2 Show presets ~                                                                  |                        |                       |                      |                                                                                     | Save as                       | upreset 🖨 🖗 C                       |
| Compare D                              | ← 2020 Fall →                                                                                                    | -5.80<br>Precisa                         | ALIS 2021 Fail                                                              | 2022 Some<br>My overal      Digineering/Norm                                    | APPLIED ANALYSIS CRITERIA (II)                                                                                                  |                        |                       |                      |                                                                                     |                               |                                     |
| Filter by                              | Applied analysis criteria (0)                                                                                                    | Instructor related                       | questions                                                                   | Sections                                                                        |                                                                                                    | 4                      |                       |                      | Hestmap                                                                             |                               | P Color picker                      |
|                                        | 1 - Instructor questions 0                                                                                                    |                                          | 2 - Course questions 0                                                      | 40-04                                                                           |                                                                                                    | 4.47/s                 | 4.46/s                | 4.3/ 5               | 2.15/ 5                                                                             | 4.62/s                        |                                     |
|                                        |                                                                                                    |                                          |                                                                             |                                                                                 |                                                                                                    | 1. Instructor question | s 2. Course questions | 3. Overall questions | 4. How many hours a week outside of class did you spend doing work for this course? | 5. To my kno<br>cheating in t | owledge there was no<br>this class. |
|                                        | View View                                                                                                    | v Details                                |                                                                             | View Details                                                                    | Course sections (67) 1                                                                                                    | Mean 17                | Mean 17               | Mean 17              | Mean 17                                                                             | Mean 17                       |                                     |
|                                        | 5 5.00                                                                                                    | 4.80                                     | 5 5.00                                                                      | 4.45                                                                            | Adv. Digital Des. Using FPGAs (N Zaman)<br>ID. 2297_2021a0_00040017<br>6 Infuttions: 6 people responded: 100.0% responde rate   | 4.55                   | 4.69                  | 4.33                 | 2.8                                                                                 | 5.0                           |                                     |
|                                        | 3                                                                                                    |                                          | 3                                                                           |                                                                                 | Analog Bectronics II Lab (5 Ferrupgia)<br>(b: 22705, 202120, 06479830<br>15 instations: 9 propie responded: 80.0% response sate | 4.21                   | 431                   | 4.06                 | 1.78                                                                                | 4.56                          |                                     |
|                                        | 2                                                                                                    |                                          | 2                                                                           |                                                                                 | Analog Electronics II Lab (5 Foruggia)<br>(b. 2276, 202100,06475630<br>14 instation: 6 people responded: 42.80% response rate   | 4.08                   | 4.13                  | 3.8                  | 2.0                                                                                 | 42                            |                                     |
|                                        | هو الی غیر هیر آنی غیر هیر آنی                                                                                                    | > call                                   | 60. (ko 20. (ko. (ko.                                                       | التي التي التي التي                                                             | Analog Bectronics II (5 Ferruggia)<br>D: 2276(20210);06475630<br>29 instations 17 people responded 38.82% response rate         | 4.16                   | 4.49                  | 4.06                 | 2.81                                                                                | 45                            |                                     |
|                                        | 20 <sup>17</sup> 20 <sup>18</sup> 20 <sup>18</sup> 20 <sup>18</sup> 20 <sup>18</sup> 20 <sup>19</sup> 20 <sup>19</sup> 20 <sup>19</sup> 20 <sup>19</sup> 20 <sup>19</sup> | 2020                                     | 2017 2018 50° 2018 50° 2018 201950°                                         | 03.54m 20.0 . 2020 50 . 2020 .                                                  | Antenna Theory I (J Karl)<br>(0: 22110; 20210; 06522563<br>12 instations & people responded 66.67% response rate                | 4.82                   | 4.58                  | 45                   | 3.71                                                                                | 4.88                          |                                     |
|                                        |                                                                                                    |                                          |                                                                             |                                                                                 |                                                                                                    |                        |                       |                      |                                                                                     |                               |                                     |

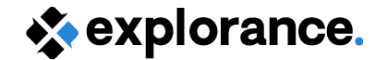

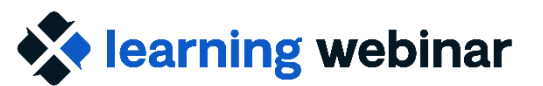

## Using HTML in emails/messages

### Question

 Pls provide examples and instructions for using HTML to create messaging in emails, welcome pages, and Canvas/LMS announcements

#### Answer

- Use the WYSIWYG editor
  - If familiar with HTML, can use Source code for advanced editing
- LMS Integration: Blue connector no html editor

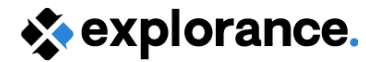

### learning webinar

Deplet

## Using HTML in emails/messages

- Get to WYSIWYG editor by clicking language icon
- Can use editor to add things like a table, images etc
- Click Source to apply advanced edits

| Message                                                  | $\sim$ |
|----------------------------------------------------------|--------|
| Dear [R\$FN],                                            | (en *  |
| You have been invited to provide feedback for \$PROJECT. |        |
| \$(\$Start the evaluation now\$)\$.                      |        |
| Thank you for your participation.                        |        |
|                                                          |        |
|                                                          |        |
|                                                          | 10     |

|                                                                                                    | Send subsequent email notifications                                                |   |
|----------------------------------------------------------------------------------------------------|------------------------------------------------------------------------------------|---|
| Image: Source       Image: Source       Image: Source | び           Source                                                                 |   |
| Dear [R3FN],         You have been invited to provide feedback for \$PROJECT.                                                                                                    | <pre><br/> You have been invited to provide feedback for \$PROJECT.  <br/>  </pre> |   |
| \$(\$Start the evaluation now\$)\$.                                                                                                    | Source code                                                                        | • |
| Maximum Characters: 100000 Character Count: 453                                                                                                    | Maximum Characters: 100000 Character Count: 453                                    |   |

Preview Email

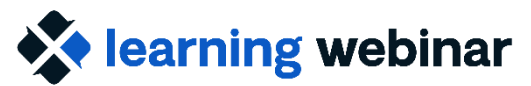

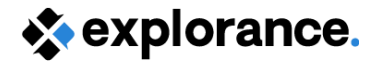

## Using HTML in emails/messages

• Preview email to view HTML formatting

(Note Blue field mapping will not resolve itself in the preview as it's general and not user-specific)

| Dear [R\$FN],                           |                   |  |
|-----------------------------------------|-------------------|--|
| You have been invited to provide feedba | ck for \$PROJECT. |  |
| \$(\$Start the evaluation now\$)\$.     |                   |  |
| Thank you for your participation.       |                   |  |
|                                         |                   |  |
|                                         |                   |  |

HAVE DEETHINITED TO PLOVIDE RECUDACTION OF ROJEC

Tip: If using advanced HTML formatting, send yourself a test email!

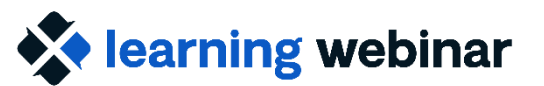

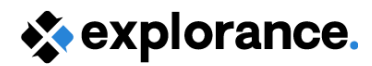

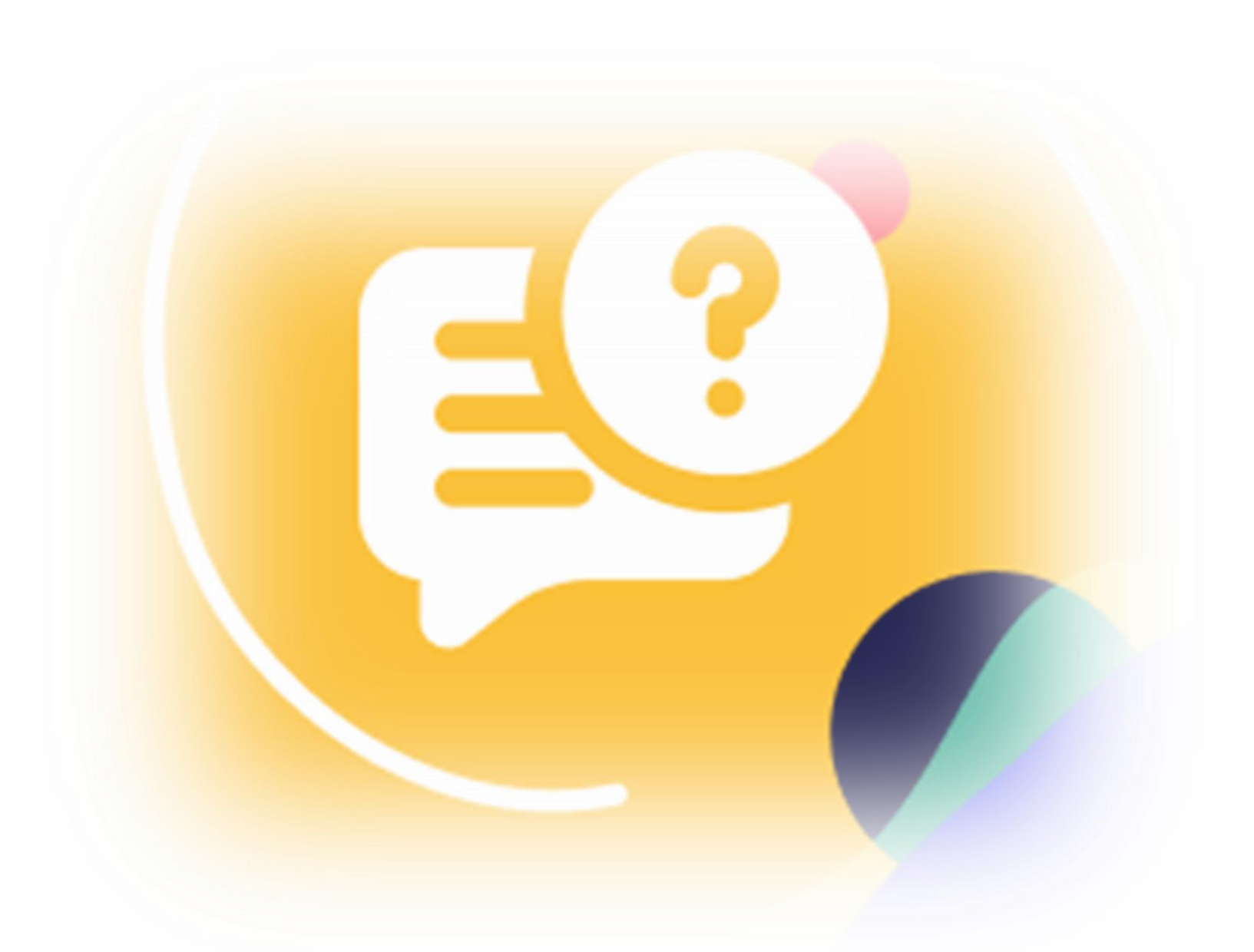

**Q & A** 

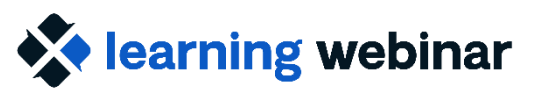

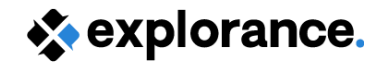

### Resources

- Link to **Product news**
- <u>Create filters</u>
- <u>Map projects together for reporting</u>
- <u>Report visualization Trend Analysis</u>
- Guide to the Blue Dashboard
- (Webinar) Blue Dashboard 4.0 release webinar
- The HTML editor in Blue | Explorance
- <u>Bluenotes Community University of Toronto Email Sample</u>